# Contador ascendente y descendente en VHDL

El objetivo es diseñar y simular el siguiente bloque contador en VHDL.

Debe ser capaz de contar 4 bits ascendente y descendentemente con un control de sentido.

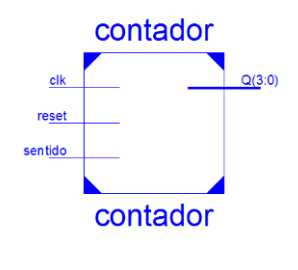

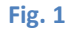

1. Creamos un nuevo proyecto en el ISE Project Navigator<sup>1</sup>

File -> New Project

Se abrirá la siguiente interfaz.

| 🍃 New Project                                        | Wizard                                           |             |
|------------------------------------------------------|--------------------------------------------------|-------------|
| Create New Pro                                       | ect<br>and type.                                 |             |
| Enter a name, locati                                 | ns, and comment for the project<br>contador4bits |             |
| Location:                                            | C:\practicas\contador4bits                       |             |
| Working Directory:<br>Description:                   | C:\practicas\contador4bits                       |             |
| Select the type of to<br>Top-level source typ<br>HDL | p-level source for the project<br>e:             | ×           |
| More Info                                            |                                                  | Next Cancel |

### Fig. 2 Nuevo Proyecto

Ponemos un nombre que no contenga espacios por ejemplo "contador4bits".

<sup>&</sup>lt;sup>1</sup> Para el presente tutorial se ha utilizado la versión 14.2 de Xilinx ISE Design Suite. Con licencia ISE Web Pack.

Elegimos la locación y el directorio de trabajo (Dejar las ubicaciones por defecto)

Presionamos "next".

| pecify device and project properties.     |                          |  |
|-------------------------------------------|--------------------------|--|
| pecify device and project properties.     |                          |  |
| elect the device and design now for the p | project                  |  |
| Property Name                             | Value                    |  |
| Evaluation Development Board              | Spartan-3E Starter Board |  |
| Product Category                          | All                      |  |
| Family                                    | Spartan3E                |  |
| Device                                    | XC3S500E                 |  |
| Package                                   | FG320                    |  |
| Speed                                     | -4                       |  |
|                                           |                          |  |
| Top-Level Source Type                     | HDL                      |  |
| Synthesis Tool                            | XST (VHDL/Verilog)       |  |
| Simulator                                 | ISim (VHDL/Verilog)      |  |
| Preferred Language                        | VHDL                     |  |
| Property Specification in Project File    | Store all values         |  |
| Manual Compile Order                      |                          |  |
|                                           | VUDL 02                  |  |
| VHDL Source Analysis Standard             | VIIUL-95                 |  |

2. En la siguiente ventana debemos especificar la tarjeta en la que vamos a desarrollar el proyecto.

Fig. 3 Especificaciones de tecnología

En nuestro caso contamos con la tarjeta Spartan 3E Starter Board que contiene las siguiente FPGA:

Family: Spartan3E

Device: XC3S500E

Package: FG320

#### Speed: -4

\*Los datos de arriba se pueden obtener directamente del chip FPGA incluido en la tarjeta.

Top-Level Source Type: HDL

Synthesis Tool: XST (VHDL/Verilog)

Simulator: ISim (VHDL/Verilog)

Preferred lenguaje: VHDL

Presionamos "next".

3. Aparecerá la siguiente ventana que simplemente detalla el proyecto creado.

|                                                                                | ×      |
|--------------------------------------------------------------------------------|--------|
| S New Project Wizard                                                           |        |
| Project Summary                                                                |        |
| Project Navigator will create a new project with the following specifications. |        |
| Project:                                                                       | *      |
| Project Name: contador4bits1                                                   |        |
| Project Path: C:\practicas\contador4bits1                                      |        |
| Working Directory: C:\practicas\contador4bits1                                 |        |
| Description:                                                                   |        |
| Top Level Source Type: HDL                                                     |        |
| Devices                                                                        |        |
| Evaluation Development Board, Spartan_3E Starter Board                         |        |
| Device Family: Spartan3F                                                       |        |
| Device: xc3s500e                                                               | E      |
| Package: fg320                                                                 |        |
| Speed: -4                                                                      |        |
|                                                                                |        |
| Top-Level Source Type: HDL                                                     |        |
| Synthesis Tool: XST (VHDL/Verilog)                                             |        |
| Simulator: ISim (VHDL/Verilog)                                                 |        |
| Preferred Language: VHDL                                                       |        |
| Property Specification in Project File: Store all values                       |        |
| Manual Compile Order: false                                                    |        |
| VHDL Source Analysis Standard: VHDL-93                                         |        |
| Maggaga Filtering, disabled                                                    | -      |
| More Info Finish                                                               | Cancel |

Fig. 4

Presionamos "Finish".

4. En el tab "design" de la izquierda hacemos doble clic sobre el ícono de nuestro proyecto y creamos un nuevo recurso (New Source), como en la fig 5.

| JSE Project Navigator (P.28xd) - C:\practicas\contador4bits1\contado                                                                                                    | or4 |
|----------------------------------------------------------------------------------------------------|-----|
| File Edit View Project Source Process Tools Window                                                                                                    | La  |
| 🗋 🏓 🖶 🖓 🖓 🖬 🛱 🗶 👘 🔂 😭                                                                                                    | 8   |
| Design ↔ □ ₽ ×                                                                                                    |     |
| View: 💿 🏟 Implementation 🔘 🞆 Simulation                                                                                                    |     |
| Hierarchy ^                                                                                                    |     |
|                                                                                                    |     |
| Add Source                                                                                                    |     |
| The second second secon |     |
| Manual Compile Order                                                                                                    |     |
| x Fil                                                                                                    |     |
|                                                                                                    |     |
| File/Path Display                                                                                                    |     |
| No single Expand All                                                                                                    |     |
| Collapse All                                                                                                    |     |
| Find Ctrl+F                                                                                                    |     |
| Design Properties                                                                                                    |     |
|                                                                                                    |     |
|                                                                                                    |     |
| Start Tiles Consign                                                                                                    |     |
|                                                                                                    |     |
| Source Libraries                                                                                                    |     |
| I work                                                                                                    |     |
|                                                                                                    |     |
| Console                                                                                                    |     |
|                                                                                                    |     |
|                                                                                                    |     |
|                                                                                                    |     |
|                                                                                                    |     |
| Errors 🔬 Warnings 🦝 Find in Files Results                                                                                                    |     |
| A dat - wanni sanna ka klas nasi sak                                                                                                    |     |

Fig. 5

5. En la ventana emergente seleccionamos el tipo de recurso a crear, como queremos diseñar el contador en vhdl, escogemos un nuevo recurso de tipo "VHDL module".

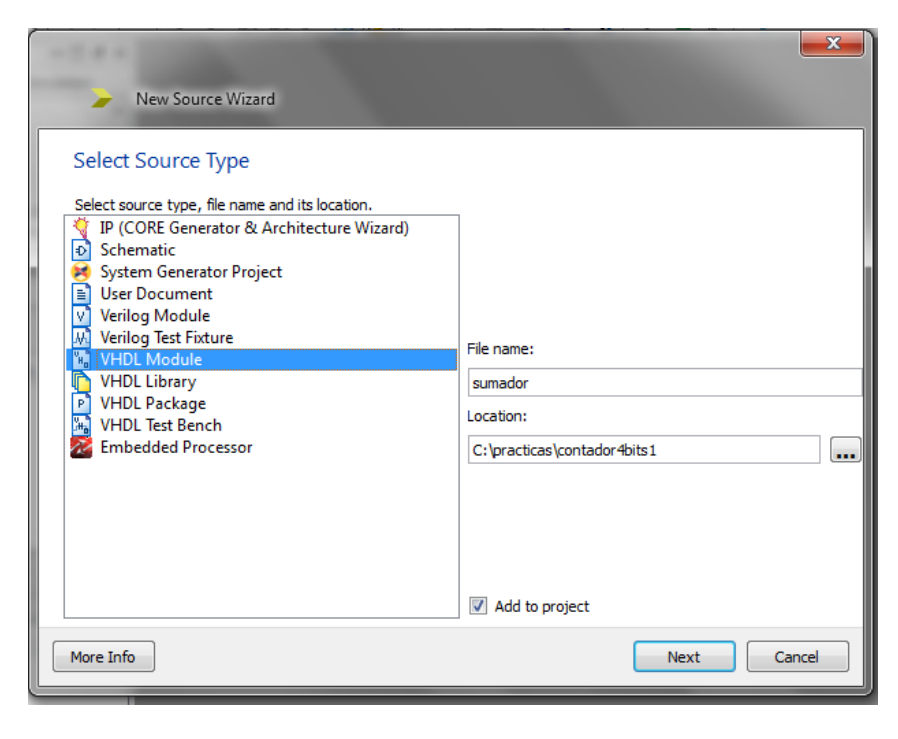

Fig. 6

En "File name" le damos un nombre al módulo VHDL a crear, igualmente no debe contener espacios por ejemplo "sumador".

Clic en "next".

6. En la siguiente ventana podemos ingresar las entradas y salidas que tendrá la entidad. (consulte la Fig. 1).

|   | 00                |             |           |   |          |      |       | x        |
|---|-------------------|-------------|-----------|---|----------|------|-------|----------|
|   | 🕒 🛛 New So        | urce Wizard |           |   |          |      |       |          |
| s | Define Modu       | ıle         |           |   |          |      |       |          |
|   | Specify ports for | module.     |           |   |          |      |       |          |
| 1 | Entity name       | sumador     |           |   |          |      |       |          |
|   | Architecture name | Behavioral  |           |   |          |      |       |          |
| ł |                   | Port Name   | Direction | ı | Bus      | MSB  | LSB   | <u>^</u> |
| 1 | reset             |             | in        | • |          |      |       |          |
|   | clk               |             | in        | • |          |      |       |          |
|   | sentido           |             | in        | • |          |      |       | ≡        |
|   | Q                 |             | out       | • | <b>v</b> | 3    | 0     |          |
|   |                   |             | in        | • |          |      |       |          |
|   |                   |             | in        | • |          |      |       |          |
| l |                   |             | in        | • |          |      |       |          |
| • |                   |             | in        | • |          |      |       |          |
| 1 |                   |             | in        | • |          |      |       | -        |
|   | More Info         |             |           |   |          | Next | Cance |          |

Declaramos como entradas en la columna Port Name:

Reset -> in

clk -> in

sentido -> in

Q -> out -> bus -> MSB 3 LSB 0

En salida "Q", seleccionamos la opción de "Bus" debido a que es la salida del contador de 4 bits, por ende debe tener de 0 a 3 bits.

A continuación damos click en "next", y luego en "finish" en la ventana resumen.

# 7. Ahora está preparado el archivo Vhdl para su edición.

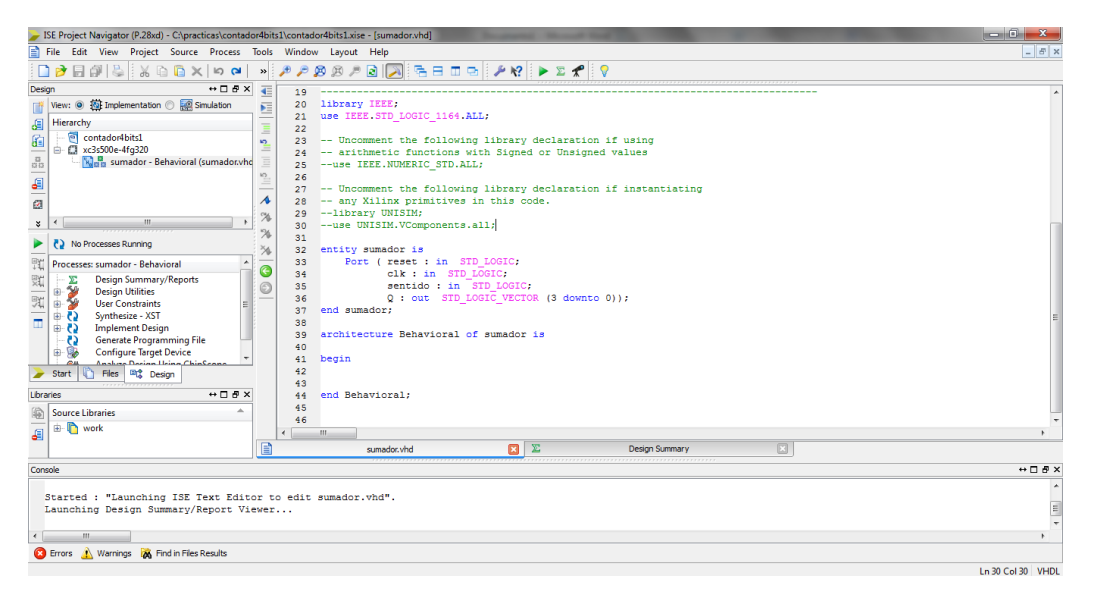

#### Fig. 8

En el bloque de código de las librerías debemos incluir las siguiente sentencia "use IEEE.std\_logic\_unsigned.all;" esto para poder trabajar con sumas y restas sin signo.

Quedaría el código superior así:

library IEEE; use IEEE.STD\_LOGIC\_1164.ALL; use IEEE.std\_logic\_unsigned.all;

8. La declaración de la entidad debe quedar de la siguiente manera:

\_\_\_\_\_

\_\_\_\_\_

entity contador is Port ( reset : in STD\_LOGIC;

# clk : in STD\_LOGIC; sentido : in STD\_LOGIC := '0'; Q : out STD\_LOGIC\_VECTOR (3 downto 0));

### end contador;

\*recordar que las líneas de código anteriores pueden generarse automáticamente siguiendo el proceso del paso 6, o pueden escribirse directamente en el código obviando el paso 6. Sin embargo estas líneas pueden modificarse en cualquier momento.

# 9. Luego describimos la arquitectura de la entidad, esta arquitectura será de tipo comportamental o "behavioral".

architecture Behavioral of contador is

```
signal counter : STD_LOGIC_VECTOR (3 downto 0) := "0000";
```

begin

```
process(reset,clk)
```

begin

Arquitectura comportamental.

En cada pulso de reloj se incrementa una unidad a la señal contador

10. El código complete quedaría así:

library IEEE; use IEEE.STD\_LOGIC\_1164.ALL; use IEEE.std\_logic\_unsigned.all;

entity contador is Port ( reset : in STD\_LOGIC; clk : in STD\_LOGIC; sentido : in STD\_LOGIC := '0'; Q : out STD\_LOGIC\_VECTOR (3 downto 0)); end contador;

architecture Behavioral of contador is

signal counter : STD\_LOGIC\_VECTOR (3 downto 0) := "0000"; begin

process(reset,clk)

begin

```
if reset='1' then
    counter <= "0000";
elsif clk'event and clk = '1' then
    if sentido = '1' then
    counter <= counter + 1;
    else
        counter <= counter - 1;
    end if;
Q <= counter;
end if;</pre>
```

end process;

end Behavioral;

### 11. SIMULACIÓN

Una vez terminado nuestro código podemos realizar la simulación para constatar el correcto funcionamiento.

Creamos un nuevo recurso como en el paso 4, con excepción de que esta vez necesitamos un recurso de tipo "VHDL test bench".

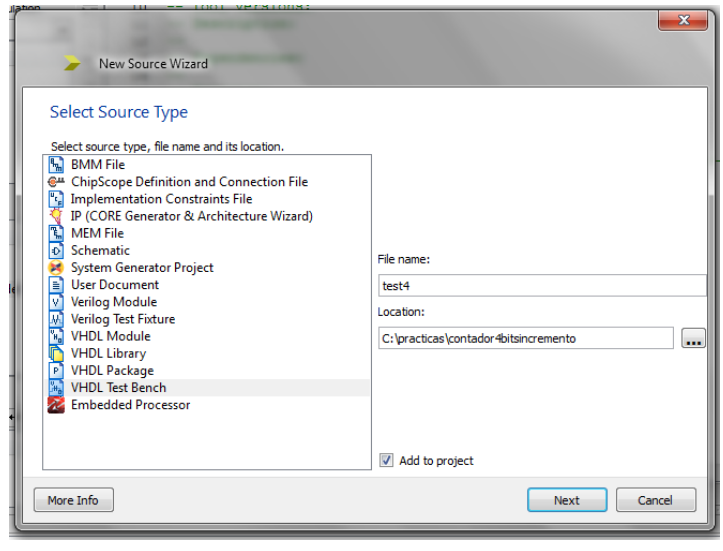

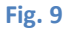

Le asignamos un nombre al nuevo recurso, click en "next".

En la ventana siguiente se nos pide que asociemos un recurso a este "test bench", seleccionamos el recurso correcto, en este caso solo existe un recurso.

| New Source Wizard                                       | x |
|---------------------------------------------------------|---|
| Associate Source                                        |   |
| Select a source with which to associate the new source. |   |
|                                                         |   |
| More Info Next Cance                                    | 2 |

Fig. 10

A continuación clic en "next" y luego en "finish".

Ahora tenemos un archivo de tipo VHDL pero con las señales, puertos y temporizaciones necesarias para una simulación.

\*Seleccionando la interfaz "simulation" en la barra de la izquierda podemos visualizar el archivo de simulación.

| JSE Project Navigator (P.28xd) - C:\practicas\contador4t | tsincremento\contador4bitsincremento.xise - [test3.vhd]                                        | - 0 <b>X</b>     |
|----------------------------------------------------------|------------------------------------------------------------------------------------------------|------------------|
| File Edit View Project Source Process Too                | Window Layout Help                                                                             | _ 8 ×            |
| ※ ある X 前 る X を こ                                         | ୬ ୬ ୬ ୬ ≥ 🔀 🧏 🗄 🗉 🖙 🖋 🕨 🗴 🗶 👂                                                                  |                  |
| Design + 🗆 🗗 🗙 🚽                                         | 38 ARCHITECTURE behavior OF test3 IS                                                           | *                |
| Wew:                                                     | 39<br>40 Component Declaration for the Unit Under Test (UUT)<br>41<br>42 COMPONENT contrador   |                  |
| contador4bitsincremento                                  | 43 PORT (                                                                                      |                  |
| 📅 🖻 🚺 xc3s500e-4fg320                                    | 44 reset : IN std_logic;                                                                       |                  |
| test3 - behavior (test3.vhd)                             | 45 clk: IN std logic;<br>45 mentide: IN std logic;                                             |                  |
| en uut - contador - benavioral (contat                   | 47 Q: OUT std logic vector (3 downto 0)                                                        |                  |
| 2                                                        | 48 );                                                                                          |                  |
| · · · · · · · · · · · · · · · · · · ·                    | 49 END COMPONENT;                                                                              |                  |
| No Processes Running                                     | 51                                                                                             |                  |
| Processes: test3 - behavior                              | 52 Inputs                                                                                      | =                |
| 🖲 🖆 🎾 ISim Simulator                                     | <pre>53 signal reset : std_logic := '0';</pre>                                                 |                  |
| Real Check Syntax                                        | 54 signal clk: std_logic := '0';                                                               |                  |
| Simulate Behavioral Works                                | 56                                                                                             |                  |
|                                                          | 57Outputs                                                                                      |                  |
|                                                          | 58 signal Q : std_logic_vector(3 downto 0);                                                    |                  |
|                                                          | 60 Clock period definitions                                                                    |                  |
| > Start 👔 Files 📲 Design                                 | 61 constant clk_period : time := 10 ns;                                                        |                  |
|                                                          | 62                                                                                             |                  |
|                                                          | 63 BEGIN                                                                                       |                  |
| Source Libraries                                         | 65 Instantiate the Unit Under Test (UUT)                                                       | -                |
| 🚛 🐵 🚺 work                                               | < III                                                                                          | •                |
|                                                          | Design Summary (Programming File Generated) 🗵 📋 contador.vhd* 🗵 📄 contador.ucf 🗵 📄 test3.vhd 区 |                  |
| Console                                                  |                                                                                                | ↔□₽×             |
| Process "Configure Target Device" lau                    | nched successfully                                                                             | *                |
| Country , Without hims TCP, Tout Reliance                |                                                                                                |                  |
| Started . Daunching ISE lext Editor                      | o Euro desus vila .                                                                            | *                |
| < III.                                                   |                                                                                                | •                |
| 🙆 Errors 🔔 Warnings 🐹 Find in Files Results              |                                                                                                |                  |
|                                                          |                                                                                                | Ln 38 Col 1 VHDL |

Fig. 11

Seleccionamos el archivo "VHDL test bench" recién creado, chequeamos la sintaxis en la barra de la izquierda y luego procedemos a correr la simulación.

**12.** Al terminar de correr el proceso "Simulate Behavioral Model", se abrirá otro programa llamado "Isim".

| ISim (P.28x          | d) - (C    | efault.wcfg]                    |                       |             | Common sur- | -            | -     | the second little | A       |          | -         |             | -      |        |                     |
|----------------------|------------|---------------------------------|-----------------------|-------------|-------------|--------------|-------|-------------------|---------|----------|-----------|-------------|--------|--------|---------------------|
| 📷 File Edit          | Vie        | w Simulation Window Layo        | ut Help               |             |             |              |       |                   |         |          |           |             |        |        | _ 8 ×               |
| 🗋 🆻 🔒                | 5          | X 🗈 🗋 🗙 🚷 🛤 🖓                   | AA 😹 🕹 🕆 🐼            | 5 H H       | 🖻 🎤 K?      | P P 🔊        | ۵ 🔎   | 12 2r 🕴           | 1 🗠 👌 🖸 | ▶        | .00us 🔻 🐓 | 🗉    🗔 Re-l | aunch  |        |                     |
|                      | ۲          |                                 |                       |             |             | 13.006787 us |       |                   |         |          |           |             |        |        | *                   |
| Simulation Ob        | ۲          |                                 |                       |             |             |              |       |                   |         |          |           |             |        |        |                     |
| uu »                 |            | Name                            | Value                 | · · · · ·   | 12 us       | <u> </u>     | 14 us |                   | 10      | 6 us     |           | 18 us       |        | 20 us  |                     |
| Object Name          | ۶          | Le reset                        | 0                     |             |             |              |       |                   |         |          |           |             |        |        |                     |
| lig reset            | R          | sentido                         | 0                     |             |             |              |       |                   |         |          |           |             |        |        |                     |
| le cik               | 6          | ▶ 🛃 q[3:0]                      | 0001                  | X 00        | 10 )        | 0001         | 0000  | 1111              | ) 1110  |          | 1101      | ) 1100      | ) 1011 | / 1100 | X 1101              |
| ⊳ 🔏 q[3:0]           | 1          | 🔓 clk_period                    | 10000 ps              |             |             |              |       |                   |         | 10000 ps |           |             |        |        |                     |
| 🖞 clk_pe             | <b>d</b> r |                                 |                       |             |             |              |       |                   |         |          |           |             |        |        |                     |
|                      | ÷          |                                 |                       |             |             |              |       |                   |         |          |           |             |        |        |                     |
|                      | 4          |                                 |                       |             |             |              |       |                   |         |          |           |             |        |        |                     |
|                      | -          |                                 |                       |             |             |              |       |                   |         |          |           |             |        |        |                     |
|                      |            |                                 |                       |             |             |              |       |                   |         |          |           |             |        |        |                     |
|                      | ाः<br>जि   |                                 |                       |             |             |              |       |                   |         |          |           |             |        |        |                     |
|                      |            |                                 |                       |             |             |              |       |                   |         |          |           |             |        |        |                     |
|                      |            |                                 |                       |             |             |              |       |                   |         |          |           |             |        |        |                     |
|                      |            |                                 |                       |             |             |              |       |                   |         |          |           |             |        |        |                     |
|                      |            |                                 |                       |             |             |              |       |                   |         |          |           |             |        |        |                     |
|                      |            |                                 |                       |             |             |              |       |                   |         |          |           |             |        |        |                     |
|                      |            |                                 |                       | X1: 13.0067 | 787 us      |              |       |                   |         |          |           |             |        |        |                     |
|                      | _          | +                               | + F                   | •           |             |              |       |                   |         |          |           |             |        |        | F v                 |
| * E +                | 22         |                                 | Default.w             | cfg         |             |              | ×     |                   |         |          |           |             |        |        |                     |
| Console              |            |                                 |                       |             |             |              |       |                   |         |          |           |             |        |        | ⇔⊡₽×                |
| # run 1.00us         |            |                                 |                       |             |             |              |       |                   |         |          |           |             |        |        | ~                   |
| # run 1.00us         |            |                                 |                       |             |             |              |       |                   |         |          |           |             |        |        |                     |
| ISim><br>#run 1.00us |            |                                 |                       |             |             |              |       |                   |         |          |           |             |        |        | _                   |
| ISim>                |            |                                 | 1.7**                 |             |             |              |       |                   |         |          |           |             |        |        | *                   |
| Console              |            | Compilation Log 🛛 🗧 Breakpoints | Find in Files Results | M Searc     | h Results   |              |       |                   |         |          |           |             |        |        |                     |
|                      |            |                                 |                       |             |             |              |       |                   |         |          |           |             |        | Sim    | Time: 22 000 000 ns |

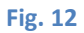

En el mismo podemos interactuar con las señales de entrada y observar la simulación y comportamiento de nuestro circuito.

Para modificar las señales de entradas se procede de la siguiente manera:

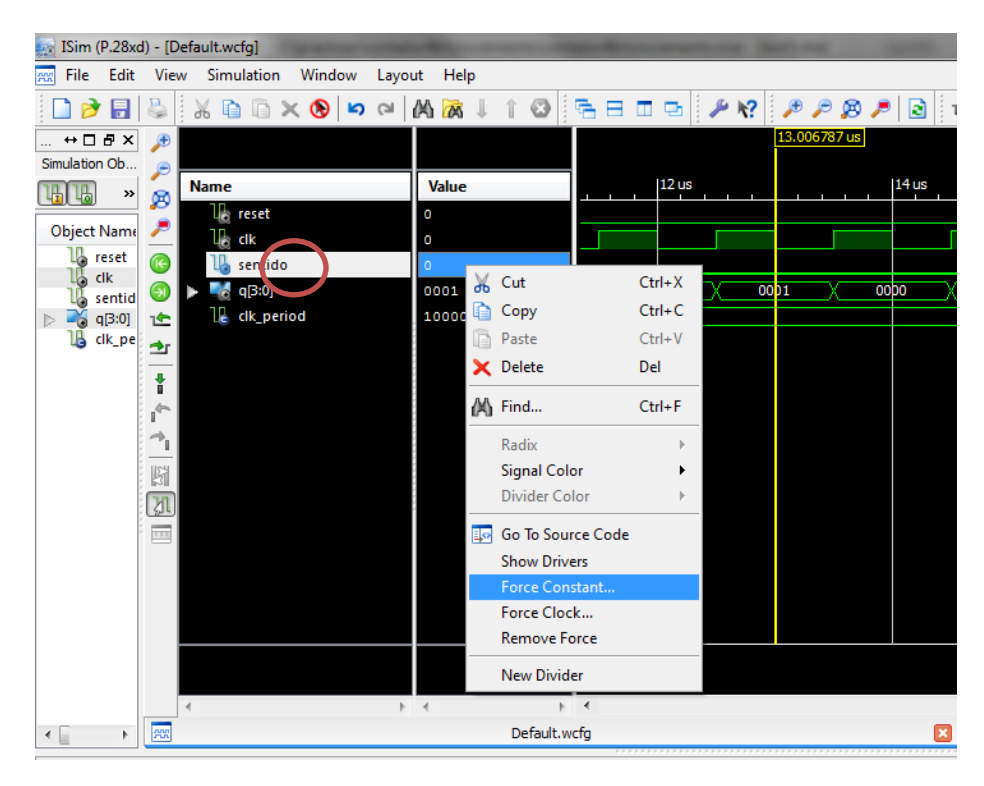

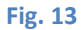

Damos click derecho en cualquier señal de entrada, por ejemplo en "sentido". Y seleccionamos "force constant".

| Force Selected Signal                                                                                                    | ? ×            |  |  |  |  |  |  |  |  |  |  |
|----------------------------------------------------------------------------------------------------|----------------|--|--|--|--|--|--|--|--|--|--|
| Enter parameters below to force the signal to a constant<br>value. Assignments made from within HDL code or any<br>previously applied constant or clock force will be<br>overridden. |                |  |  |  |  |  |  |  |  |  |  |
| Signal Name:                                                                                                    | /test3/sentido |  |  |  |  |  |  |  |  |  |  |
| Value Radix                                                                                                    | Binary 💌       |  |  |  |  |  |  |  |  |  |  |
| Force to Value:                                                                                                    | 1              |  |  |  |  |  |  |  |  |  |  |
| Starting at Time Offset:                                                                                                    | 0              |  |  |  |  |  |  |  |  |  |  |
| Cancel after Time Offset:                                                                                                    |                |  |  |  |  |  |  |  |  |  |  |
| OK Cancel                                                                                                    | Apply Help     |  |  |  |  |  |  |  |  |  |  |

Fig. 14

En la ventana emergente damos un valor de '0' o '1', en "Force to value".

\*Según nuestro ejemplo si la señal "sentido" está en '0' el contador descenderá, caso contrario '1', el contador ascenderá.

|   |                     |          |           |    |      |    |    | 13.006 | 5787 u | IS |       |   |   |     |   |      |       |    |     |   |   |    |       |   |    |    |   |       |    |    |
|---|---------------------|----------|-----------|----|------|----|----|--------|--------|----|-------|---|---|-----|---|------|-------|----|-----|---|---|----|-------|---|----|----|---|-------|----|----|
| 7 | Name                | Value    |           |    | 12 u | ıs |    |        |        |    | 14 us |   |   |     |   | 16   | 6 us  |    | . 1 |   |   |    | 18 us |   |    |    |   | 20 us |    |    |
|   | le reset            | 0        |           |    |      |    |    |        |        |    |       |   |   |     |   |      |       |    |     |   |   |    |       |   |    |    |   |       |    |    |
|   | U <sub>lo</sub> cik | 0        |           |    |      |    |    |        |        |    |       |   |   |     |   |      |       |    |     |   |   |    |       |   |    | L  |   |       |    |    |
|   | 🌡 sentido           | 0        |           |    |      |    |    |        |        |    |       |   |   |     |   |      |       |    |     |   |   |    |       |   |    |    |   |       |    |    |
|   | • 📲 q[3:0]          | 0001     | $\supset$ | 00 | 010  |    | 00 | 01     | X      | 00 | opo   | X | 1 | 111 | 1 | 1110 | )     | X  | 110 | 1 | Х | 11 | 00    | X | 10 | 11 | 1 | 100   | 11 | )1 |
|   | 🔓 clk_period        | 10000 ps |           |    |      |    |    |        |        |    |       |   |   |     |   |      | 10000 | ps |     |   |   |    |       |   |    |    |   |       |    |    |
|   |                     |          |           |    |      |    |    |        |        |    |       |   |   |     |   |      |       |    |     |   |   |    |       |   |    |    |   |       |    |    |
|   |                     |          |           |    |      |    |    |        |        |    |       |   |   |     |   |      |       |    |     |   |   |    |       |   |    |    |   |       |    |    |
|   |                     |          |           |    |      |    |    |        |        |    |       |   |   |     |   |      |       |    |     |   |   |    |       |   |    |    |   |       |    |    |

## Fig. 15

En la figura 15 se puede observar el funcionamiento del contador y el cambio de la señal sentido a los 18us.

Para correr la simulación y observar las señales se debe dar clic en el ícono que se observa en Fig 16 e interactuar con los íconos de zoom out y zoom in.

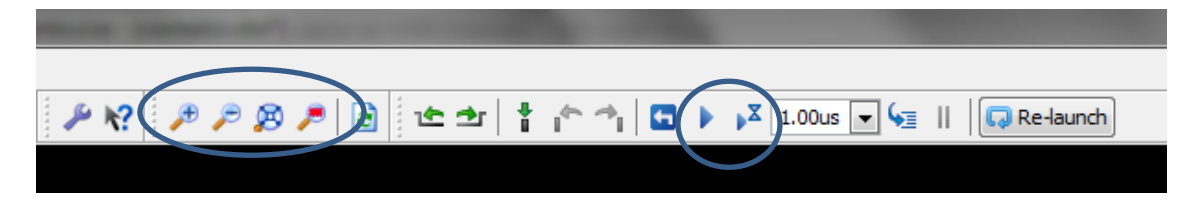

Fig. 16

**Creado por:** Tuesman Daniel Castillo Ing. Escuela de Electrónica y Telecomunicaciones UTPL Universidad Técnica Particular de Loja UTPL